## Delete a Raffle Purchase for a Supporter

Last Modified on 05/20/2022 12:36 am EDT

Delete a raffle purchase from a user's account.

## How to delete

The raffle purchase is deleted from the user's account along with any possible answers provided at the time of purchase. The answer is deleted from the campaign. The raffle entry numbers that were assigned to that user will not be re-allocated to another user. The entries report will skip that number. It will not affect the number sold, but it will affect the numbering.

- 1. From the Admin Navigation, select Items for Purchase > Manage Raffle Items.
- 2. Locate and select the raffle item.
- 3. Scroll to the bottom of the Item Detail section on the right.
- 4. Under Activity, locate the purchaser.
- 5. Click Delete.

Note: User's with a mobile number on file, receive a text the raffle item was deleted from their cart.

| 3      | VIP Wrist Band<br>Instant                 | In Hand | Open   | Live   | ~ | Item Number                                                | 2                       |                                                               |            |           |        |  |
|--------|-------------------------------------------|---------|--------|--------|---|------------------------------------------------------------|-------------------------|---------------------------------------------------------------|------------|-----------|--------|--|
| 100    | Blackhawks Tickets in Chicago<br>Silent   | In Hand | Open   | Hidden | ~ | Type<br>Description                                        | Raffle                  | PURCHASE YOUR C                                               | PPORTUNITY | TO WIN HE | AE     |  |
| 101    | Date Night in Chicago<br>Silent           | In Hand | Open   | Live   | ~ |                                                            | VISIT YO                | VISIT YOUR MY INFO TAB AFTER YOUR PURCHASE TO SEE YOUR TICKET |            |           |        |  |
|        | Le A Night at the Ritz                    | Piedged |        |        |   |                                                            | SHOW MORE ~             |                                                               |            |           |        |  |
|        | I Night at the RedHead Plano Bar          | Piedged |        |        |   | Categories                                                 | Edit Description        | n                                                             |            |           |        |  |
| 102    | Gala TShirt<br>Instant                    | In Hand | Open   | Live   | ~ | Stotus                                                     | Open                    |                                                               |            |           |        |  |
| 103    | McCormick & Schmick's<br>Silent           | In Hand | Open   | Live   | ~ | Visibility                                                 | Live                    |                                                               |            |           |        |  |
| 104    | Hamilton Play tickets<br>Silent           | Piedged | Open   | Live   | ~ | Additional Images                                          | +                       |                                                               |            |           |        |  |
| 105    | Kohler Spa Package<br>Silent              | In Hand | Open   | Live   | ~ | Maria das Linis                                            | Add an image            |                                                               |            |           |        |  |
| 106    | Tshirts<br>Instant                        | In Hand | Open   | Live   | ~ | Certificate Notes                                          |                         |                                                               |            |           |        |  |
| 107    | Cubs Fan Basket<br>Silent                 | Piedged | Open   | Live   | ~ | Numbering and Pricing                                      |                         |                                                               |            |           |        |  |
| 108    | Golf for a Day<br>Silent                  | In Hand | Closed | Live   | ~ | Quantity                                                   | unlimited               |                                                               |            |           |        |  |
| 109    | Baseball Bat<br>Silent                    | Piedged | Open   | Live   | ~ | Price                                                      | Quantity                | lor                                                           | Price      |           |        |  |
| 110    | A Day at the Races<br>Silent              | In Hand | Closed | Live   | ~ |                                                            | 5                       | for                                                           | \$         | 10        | Remove |  |
| 🗆 m    | Minnesota Vikings tickets<br>Silent       | Piedged | Open   | Live   | ~ |                                                            | 20                      | for                                                           | \$         | 25        | Remove |  |
| 112    | Apple Watch<br>Silent                     | In Hand | Open   | Live   | ~ |                                                            | + ADD MULTI-RAF         | FLEDISCOUNT                                                   |            |           |        |  |
| 113    | Yeti Cooler<br>Silent                     | In Hand | Closed | Live   | ~ | Starting Number                                            | 100<br>To allow surchar | 100<br>To allow surcharges, visit Settings>Global             |            |           |        |  |
| 114    | 3 Flayds Beers for a Year<br>Silent       | Piedged | Open   | Live   | ~ | 100.00                                                     | _                       |                                                               |            |           |        |  |
| 115    | IFly Package<br>Silent                    | Piedged | Open   | Live   | ~ | 0 Erin Phillips \$10 Delete                                |                         |                                                               |            |           |        |  |
| 116    | Chicago Fire<br>Silent                    | Piedged | Open   | Live   | ~ | 102 Aldan McGuire \$25 Delete   0 Anne Mcguire \$10 Delete | <b>-</b>                |                                                               |            |           |        |  |
| O Help | A tradition of Personale According to the |         |        |        | - |                                                            |                         |                                                               |            |           |        |  |